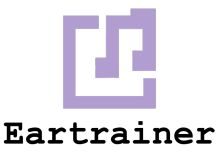

## **Brightspace Integration Guide**

This guide will walk you through registering and deploying the Eartrainer.io LTI 1.3 Tool. The latest version of LTI requires that the integration between Brightspace and Eartrainer.io be based on a trust created through OAuth 2.0. This trust relationship is established one time and must be performed by someone with Brightspace administrative privileges.

## Registration

- 1. Login to D2L as an admin and click on the Settings icon
- 2. Click Manage Extensibility
- 3. Click the LTI Advantage tab
- 4. Click Register Tool
- 5. Choose **Standard** in the resulting dialog
- 6. Input the following information
  - a. Name: Eartrainer.io LTI 1.3
  - b. Domain: <u>https://app.eartrainer.io</u>
  - c. Redirect URL: https://app.eartrainer.io/brightlaunch
  - d. OpenID Connect Login URL: <u>https://app.eartrainer.io/brightlogin</u>
  - e. Target Link URI: https://app.eartrainer.io/brightlaunch
  - f. KeySet URL: <u>https://app.eartrainer.io/keys/keys.json</u>
  - g. Extensions: Select "Assignment and Grade Services" and "Names and Role Provisioning Services"
  - h. Send Institution Role: CHECKED
  - i. Substitution Parameters:
    - i. email=\$Person.email.primary
    - ii. user\_id=\$User.id
    - iii. last\_name=\$Person.name.family
    - iv. first\_name=\$Person.name.given
- 7. Click Register

## Deployment

- 1. Open the registration created during the above steps
- 2. Scroll all the way down and click View Deployments
- 3. Click New Deployment
- 4. Select Eartrainer.io LTI 1.3
- 5. Make sure both of the following are selected:
  - a. Assignment and Grade Services
  - b. Names and Role Provisioning Services are selected
- 6. Make sure the following are selected/configured:

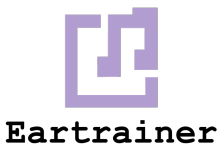

- a. Org Unit Information
- b. User Information
- c. Name
- d. Email
- e. User Id
- f. Username
- g. Org Defined ID
- h. Link Information
  - i. Title
  - ii. Description
  - iii. Classlist including users not known to this deployment
- 7. Make sure Auto Create Grade Items is checked
- 8. Make sure the Deployment is shared with the correct Org units
- 9. Click Create Deployment

## Link

- 1. View recently created Deployment
- 2. Scroll down to View Links
- 3. Create new link:
  - a. Basic Launch
  - b. https://app.eartrainer.io/brightlaunch